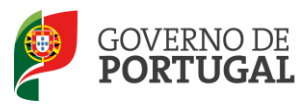

MINISTÉRIO DA EDUCAÇÃO E CIÊNCIA

Direcção-Geral da Administração Escolar

## Necessidades Permanentes Artigo 19º do DL n.º 132/2012, de 27 de Junho

# MANUAL DE INSTRUÇÕES

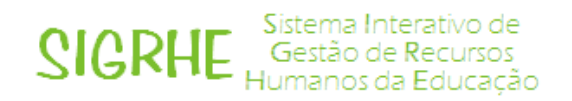

18 de Fevereiro de 2013

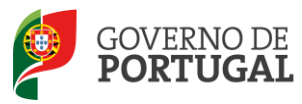

## Conteúdo

| 1 INSTRUÇÕES DE UTILIZAÇÃO SIGRHE4                                                       |
|------------------------------------------------------------------------------------------|
| 1.1 Acesso à aplicação4                                                                  |
| 1.2 Funcionamento geral do SIGRHE4                                                       |
| 2 NECESSIDADES PERMANENTES                                                               |
| 2.1 NÚMERO DE ALUNOS                                                                     |
| 2.2 APURAMENTO DE VAGAS7                                                                 |
| 2.2.1 Lugares previstos no Mapa de Pessoal8                                              |
| 2.2.2 Número total de docentes atualmente providos no AE/ENA8                            |
| 2.2.3 Número total de horas de redução da componente letiva ao abrigo do art.79º do ECD8 |
| 2.3 PROPOSTA DA ESCOLA/AGRUPAMENTO9                                                      |
| 2.3.1 Lugares libertos                                                                   |
| 2.3.2 Lugares a extinguir9                                                               |
| 2.4 SUBMETER APURAMENTO DE VAGAS 10                                                      |

| IMAGEM 1 - ECRÃ INICIAL                     | 4  |
|---------------------------------------------|----|
| Imagem 2 – Situação Profissional            | 5  |
| IMAGEM 3 – NÚMERO DE ALUNOS                 | 6  |
| Imagem 4 – Apuramento de Vagas              | 7  |
| IMAGEM 5 – APURAMENTO DE VAGAS – FORMULÁRIO | 7  |
| IMAGEM 6 – PROPOSTA DA ESCOLA               | 9  |
| Imagem 7 – Gravar Apuramento de Vagas       | 9  |
| IMAGEM 8 – SUBMETER                         | 10 |
|                                             |    |

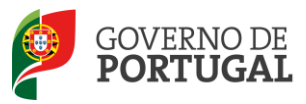

MINISTÉRIO DA EDUCAÇÃO E CIÊNCIA

Direcção-Geral da Administração Escolar

# 1 Instruções de Utilização

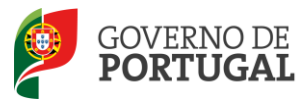

## 1 Instruções de utilização SIGRHE

#### 1.1 Acesso à aplicação

A aplicação encontra-se disponível no Portal da DGAE, nas áreas: Docente, Escola e Direção Regional de Educação ou diretamente através do endereço: <u>https://sigrhe.dgae.mec.pt/</u>.

**Nota**: A aplicação encontra-se otimizada para *Google Chrome e Mozilla Firefox*, sendo compatível também com *Apple Safari, Opera e Microsoft Internet Explorer 8*, pelo que é aconselhada a atualização do *software* de acesso à internet para as referidas versões, para uma melhor utilização da aplicação.

#### 1.2 Funcionamento geral do SIGRHE

As instruções gerais do funcionamento do SIGRHE encontram-se no Manual de Utilização Geral do SIGRHE, disponível na área "DOCUMENTAÇÃO" do lado direito do ecrã de entrada do SIGRHE (após autenticação).

| Open ERP                                                                                                    | E RECURSOS HUMANOS SITUAÇÃO PROFI                                                                                                 | 6152696275 - MARIA DO CARHO HIRA BORGES - <u>Taminar tastên</u><br>Yehar k pêşîna înkilê   Behvher de Hews   Abert Pêlevarîhava | Signer<br>Gesto de fecursos<br>Humanos de Educação                                             | ю         |
|----------------------------------------------------------------------------------------------------|----------------------------------------------------------------------------------------------------|----------------------------------------------------------------------------------------------------|------------------------------------------------------------------------------------------------|-----------|
|                                                                                                    |                                                                                                    |                                                                                                    | INFORMAÇÕES /*                                                                                 | 2         |
|                                                                                                    | BEM-V                                                                                                    | INDO AO SIGRHE!                                                                                                    | 31 Janeiro Nota Informativa - Contratação de Escola - Contagem de tempo de<br>2013 serviço     | 1         |
| O Sistema Interativo de Gestão de R                                                                                                    | ecursos Humanos da Educação (SIGRHE) visa fornecer às Escolar                                                                     | s um instrumento que permita a gestão integrada dos seus recursos humanos e aos Docentes e Não Docentes disponibiliza           | as 2013                                                                                        | 1         |
| ferramentas necessárias à gestão da<br>Esta ferramenta será enriquecida gra                                                                                                    | i sua situação profissional.<br>idualmente, através da criação de módulos, procurando-se que a                                    | branja a totalidade das ações associadas à gestão do Pessoal Docente e do Pessoal não Docente.                                  | 09 Novembro Informação - candidaturas ao grupo de recrutamento 350<br>2012 (Espanhol)          | IJ        |
| Para conhecer em detalhe os menus                                                                                                    | do SIGRHE, sugere-se a consulta do link "Estrutura de Menus" r                                                                    | e topo de ecrã.                                                                                                    | DOCUMENTAÇÃO                                                                                   | 5         |
|                                                                                                    | GERAL                                                                                                    |                                                                                                    | 29 Janeiro Nota Informativa - Candidatura Eletrónica / Concurso Externo<br>2013 Extraordinário | 10        |
|                                                                                                    | Registo Biográfico     Gestão de Entidades     Consulta de Documentos                                                             |                                                                                                    | 29 Janeiro Hanual de Instruções - Candidatura Eletrónica / Concurso Externo                    | <u>II</u> |
|                                                                                                    | Conferência                                                                                                    |                                                                                                    | 13 Dezembro Manual de instruções - Registo Biográfico - Docentes                               | 1         |
|                                                                                                    | DESENVOLVIMENTO DE RECURSOS HUMANOS<br>• Avaliação de Desempenho<br>Consulte o <u>Manual do utilizador</u> para Avaliação do Dese | mpenho do Docente.                                                                                                    | 23 Julho Manual de Utilizador AEC - Entidade Promotora                                         | 10        |
| 1 C                                                                                                    | Consulte o <u>Manual do utilizador</u> para Avaliação do Dese<br>Imprimir no Internet Explorer.                                   | mpenho de Docentes em Funções de Gestão.                                                                                        | 09 Maio Relatório Médico - Declaração de Impossibilidade 2012                                  | 10        |
|                                                                                                    | SITUAÇÃO PROFISSIONAL                                                                                                    |                                                                                                    | 09 Maio Relatório Médico - Declaração de Possibilidade 2012<br>2012                            | 10        |
| Children of Contraction of Contraction                                                                                                    | <ul> <li>Mobilidade por Doença</li> <li>Mobilidade Interna</li> <li>Concurso Externo Extraordinário</li> <li>Licenças</li> </ul>  |                                                                                                    | 08 Maio Manual de Instruções - Candidatura Eletrónica - Aperfeiçoamento<br>2012 da candidatura | 1         |
| And Annual Control of Control of | <ul> <li>RR/Contratação Escola</li> <li>Outras Colocações</li> <li>Mobilidade</li> </ul>                                          |                                                                                                    | 30 Abril Manual de Instruções - Candidatura Eletrónica - Validação da<br>2012 candidatura 2012 | 10        |
|                                                                                                    | <ul> <li>Permutas</li> <li>Gestão de Colocações/Contratos</li> <li>eConcurso</li> </ul>                                           |                                                                                                    | 21 Fevereiro Hanual para utilização da aplicação contratação de escola -<br>2012 Candidato     | 10        |
|                                                                                                    | INQUÉRITOS<br>4 Q1 - Formação<br>4 Q2 - Formação<br>5 SIGRHE - Avaliação                                                          |                                                                                                    | 17 Novembro Hanual Geral de Utilização do SIGRHE<br>2011 Manual Geral de Utilização do SIGRHE  | 10        |

#### Imagem 1 - Ecrã Inicial

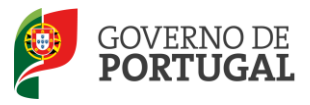

## 2 Necessidades Permanentes

Após entrada no ecrã inicial, o utilizador deverá selecionar o separador "Situação Profissional".

As **funcionalidades** do separador selecionado são exibidas num **menu**, visível do lado esquerdo do ecrã, onde se encontra disponível o separador **Concurso Nacional 2013**. Escolhido este separador, aparece as secções **Apuramento de Vagas** e **Número de Alunos**.

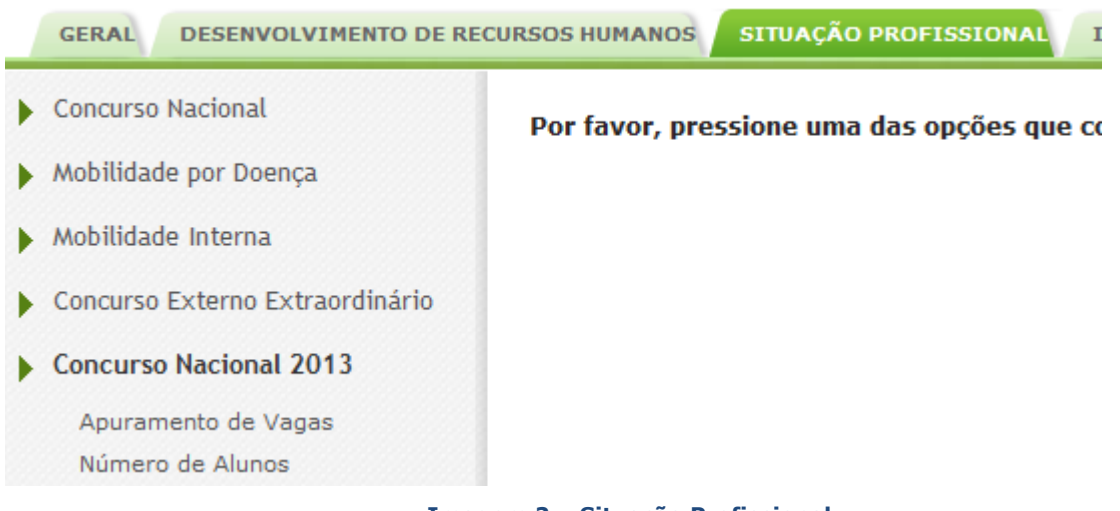

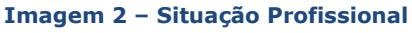

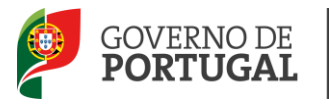

## 2.1 Número de alunos

Para dar início ao processo deve começar por selecionar a Opção "**Número de Alunos**", onde vai indicar o número total de alunos por ano e nível de ensino que fazem parte do Agrupamento ou Escola não agrupada.

| GERAL DESENVOLVIMENTO DE RE     | CURSOS HUMANOS SITUAÇÃO PROFISSIONAL |
|---------------------------------|--------------------------------------|
| Concurso Nacional               | Número de Alunos                     |
| Mobilidade por Doença           | Gravar Cancelar                      |
| Mobilidade Interna              |                                      |
| Concurso Externo Extraordinário | Jardim Escola                        |
| Concurso Nacional 2013          | 193                                  |
| Apuramento de Vagas             | 1º Ano : 118                         |
| Número de Alunos                | 20.455.122                           |
| Licenças                        | 3º Ano : 73                          |
| RR/Contratação Escola           | 4º Ano : 122                         |
| Outras Colocações               | Total : 435                          |
| Mobilidade                      | 2º Ciclo                             |
| hoondade                        | 5º Ano : 131                         |
| Permutas                        | 6º Ano : 138                         |
| Gestão de Colocações/Contratos  | Total : 253                          |
|                                 | 3º Ciclo                             |
|                                 | 7º Ano : 0                           |
|                                 | 8º Ano : 0                           |
|                                 | 9º Ano : 0                           |

Imagem 3 – Número de alunos

Após esta secção devidamente preenchida deve gravar/sair e selecionar a Opção "Apuramento de Vagas".

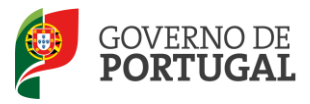

## 2.2 Apuramento de Vagas

| Concurso Nacional               | Apuramento de Vagas                                           |
|---------------------------------|---------------------------------------------------------------|
| Mobilidade por Doença           | Annunamento de Escolas/Escola não Annunada :                  |
| Mobilidade Interna              | Agropamento de Escolas/Escola não Agropada :                  |
| Concurso Externo Extraordinário | Pesquisar Limpar                                              |
| Concurso Nacional 2013          | Apuramento de Vagas                                           |
| Apuramento de Vagas             | 🖉 Agrupamento de Escolas (Agrado Agrado antika) - Sere Altria |

O processo de apuramento de vagas inicia-se ao selecionar um grupo de recrutamento, o que vai permitir o acesso aos campos a preencher:

| Apuramento de Vagas |                                                             |  |
|---------------------|-------------------------------------------------------------|--|
|                     |                                                             |  |
|                     | Apuramento de Vagas - Formulário                            |  |
| Apu                 | Gravar e Fechar Cancelar                                    |  |
| G                   |                                                             |  |
| 1                   | Grupo de Recrutamento                                       |  |
| 🧷 2                 | 300 - Português                                             |  |
| <i>2</i>            | Descrição Escola                                            |  |
| 2                   | Agrupamento de Escolas 🥬 🗰 🐨 🗰 🖓                            |  |
| / 2                 | Lugares previstos no Mapa de Pessoal                        |  |
| <i>/</i> 2          | 0                                                           |  |
| 2                   | Nº total de docentes actualmente providos no AE/ENA         |  |
| 0 2                 | 0                                                           |  |
| 🧷 з                 | Nº total de horas de redução da CL ao Abrigo do art.79º ECD |  |
| 🧷 з                 | 0                                                           |  |
| 🧷 З                 |                                                             |  |

Imagem 5 – Apuramento de Vagas – Formulário

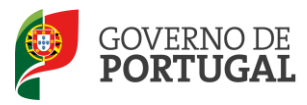

#### 2.2.1 Lugares previstos no Mapa de Pessoal

Número de lugares previstos no mapa de pessoal do agrupamento de escolas ou escola não agrupada (QA/QE) constantes das portarias de criação do mesmo, com as alterações introduzidas pela movimentação anual da rede escolar.

#### (Nota: ter em atenção a última Portaria n.º 217-A/2007 e concurso de Professor Titular de 2007 e 2008)

#### 2.2.2 Número total de docentes atualmente providos no AE/ENA

Número de lugares do mapa de pessoal preenchidos por educadores de infância/professores com contrato de trabalho em funções publicas por tempo indeterminado (QA/QE) que obtiveram provimento em resultado do concurso, quer estejam ou não em exercício nesse agrupamento de escolas/ escola não agrupada.

O número de lugares providos deve ser sempre igual ou inferior ao número de lugares do mapa de pessoal com a exceção de se poder verificar a existência de docentes colocados em excesso, quer por recuperação indevida de vaga, quer por suspensão de lugares e ainda por colocação em resultado de provimento de Recurso Hierárquico. Neste caso deve justificar esse facto em texto.

## 2.2.3 Número total de horas de redução da componente letiva ao abrigo do art.79° do ECD

Indicar o n.º de horas de redução da componente letiva dos docentes QE/QA, quer estejam ou não em exercício de funções no AE / Escola não agrupada, nos termos dos pontos 1, 2 e 3 do artigo 79.º do ECD.

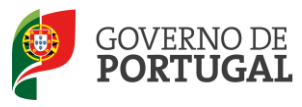

## 2.3 Proposta da Escola/Agrupamento

| Concurso Nacional 2013 |                     | Proposta da Escola      |
|------------------------|---------------------|-------------------------|
|                        | Apuramento de Vagas | Lugares Libertos : 0    |
|                        | Número de Alunos    | Lugares a Extinguir : 0 |

Imagem 6 – Proposta da Escola

#### 2.3.1 Lugares libertos

**Lugares libertos**: são lugares do mapa de pessoal, sem titular, respeitantes a docentes de carreira (QA/QE) em situação de licença sem vencimento de longa duração, licença sem vencimento para acompanhamento do cônjuge há mais de um ano, exoneração, falecimento e aposentação até 31 de dezembro de 2012.

Só pode haver vagas libertas caso o número de lugares do mapa de pessoal seja superior ao número de lugares providos.

2.3.2 Lugares a extinguir

Lugares a extinguir: são lugares a extinguir quando vagarem, por inexistência de serviço letivo.

Caso não seja desejável a recuperação automática de vagas, indicar o número de vagas a não recuperar.

O preenchimento destes campos é comum a todos os grupos de recrutamento existentes no agrupamento de escolas/escola não agrupada.

Concluído o preenchimento, verifique, atentamente, os elementos introduzidos e carregue no botão gravar.

| Apuramento de Vagas |                                  |  |
|---------------------|----------------------------------|--|
|                     |                                  |  |
|                     | Apuramento de Vagas - Formulário |  |
| Apu                 | Gravar e Fechar Cancelar         |  |
| G<br>0 1<br>0 1     | Grupo de Recrutamento            |  |
| 🧷 2                 | 300 - Português                  |  |
| <i>/</i> 2          | Descrição Escola                 |  |

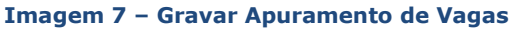

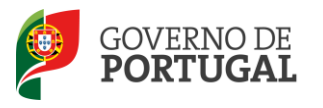

## 2.4 Submeter apuramento de vagas

# Após preenchimento e antes de submeter a proposta da escola/agrupamento verifique se todos os dados se encontram corretos.

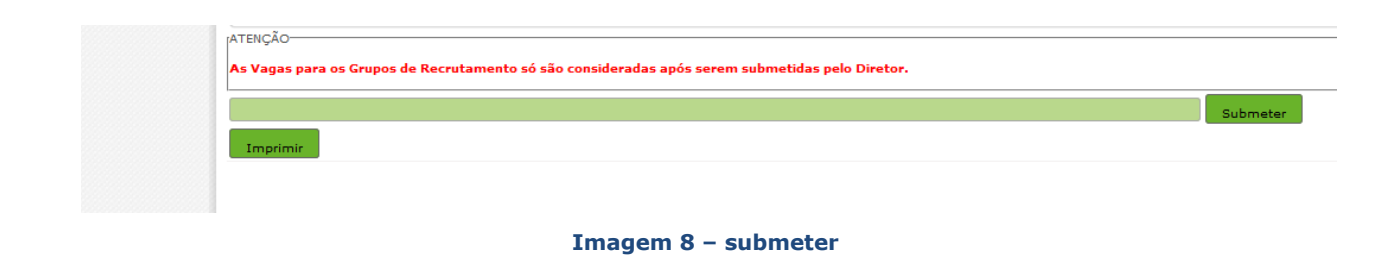

Para proceder à submissão deve introduzir a palavra-chave e carregar no botão submeter.